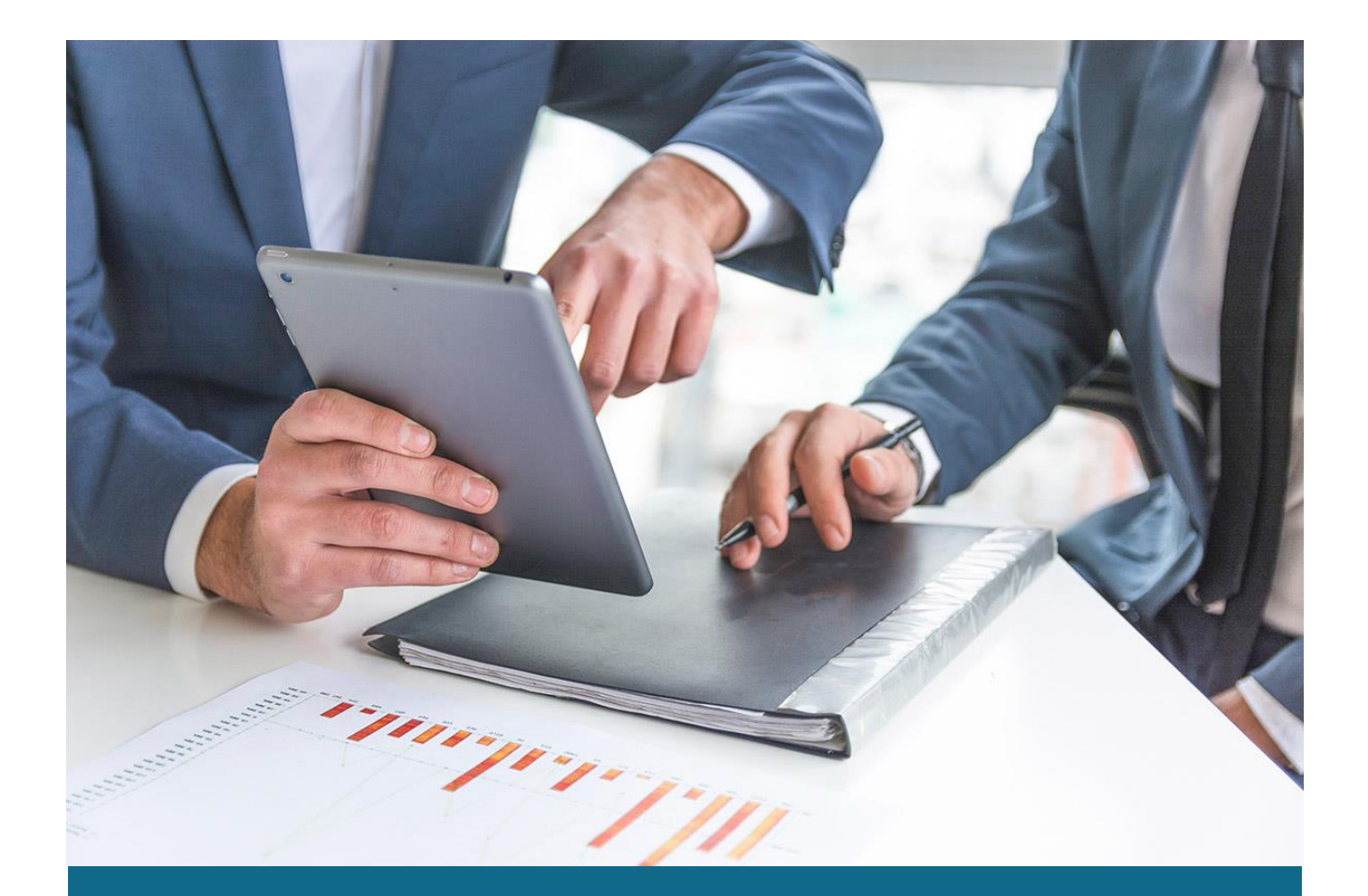

SI "ACCES CPAS"

# GHIDUL UTILIZATORULUI CALCULATOR PENSIE

Serviciul on-line

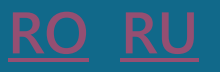

# CONȚINUT

| GHIDUL | DE UTILIZARE A E – SERVICIULUI "CALCULATORUL DE PENSII ON-LINE"         | 3 |
|--------|-------------------------------------------------------------------------|---|
| 1.     | Destinația și scopul e-serviciului "Calculatorul de pensii on-line"     | 3 |
| 2.     | Înregistrarea / Autentificarea în sistem                                | 3 |
| 3.     | Obținerea valorii estimative a viitoarei pensii pentru limită de vîrstă | 4 |
| гид по | ИСПОЛЬЗОВАНИЮ ЭЛЕКТРОННОЙ УСЛУГИ "РАСЧЕТ ПЕНСИИ ON - LINE"              | 6 |
| 1.     | Определение и цель электронной услуги «Расчет пенсии онлайн»            | 6 |
| 2.     | Регистрация / Вход в систему                                            | 6 |
| 3.     | Расчет размера предположительной будушей пенсии по возрасту             | 7 |

# GHIDUL DE UTILIZARE A E – SERVICIULUI "CALCULATORUL DE PENSII ON-LINE"

## 1. Destinația și scopul e-serviciului "Calculatorul de pensii on-line"

**Calculatorul de pensii on-line** este o soluție software și tehnologică, prin intermediul căreia, în regim on-line, persoanele asigurate, în baza datelor din contul său personal de asigurări sociale, obțin cuantumul estimativ al viitoarei pensii pentru limită de vârstă. În scopul asigurării protecției datelor cu caracter personal accesul la sistem este autorizat.

## 2. Înregistrarea / Autentificarea în sistem

Autentificarea utilizatorului în sistem poate fi realizată prin următoarele metode:

- prin intermediul Loghin-ului și Parolei
- prin intermediul serviciului M-pass
- prin Auto-înregistrare

|                                 | Cum se obține loghin-ul și parola de acces?                                                                                                    |  |
|---------------------------------|----------------------------------------------------------------------------------------------------|--|
| Loghin<br>2012345678901         | Pentru a obține loghin-ul și parola, este necesar să Vă adresați cu buletinul de identitate la<br>orice reprezentanța teritorială a Casei de asigurare socială (sau la sediul central CNAS)                                                |  |
| Parola de acces                 | Autentificare prin Mpass                                                                                                    |  |
|                                 | Se realizează în prezența semnăturii mobile. Pentru a obține o semnătură mobilă, trebuie să                                                                                                    |  |
| Ați uitat parola?               | contactăți operatorul de telefonie mobilă (MoldCell sau Orange). Pentru a obține un USB tokei<br>trebule să contactăți STISC (semnatura md). De asemenea, o semnătură electronică poate fi<br>obținută contactănd Serviciul Fiscal de Stat |  |
|                                 | Auto-înregistrare                                                                                                    |  |
|                                 | Pentru a vă înregistra independent în sistem, după completarea tuturor câmpurilor, trebuie să                                                                                                    |  |
| sau                             | cumininaj cererea uvs. ce mregistrare la Officiul Territorial de Asigurari sociale                                                                                                    |  |
| Accesarea sistemului prin Mpass | Numărul de persoane juridice înregistrate:: <b>3 176</b>                                                                                                    |  |
|                                 |                                                                                                    |  |
| Auto-înregistrare               |                                                                                                    |  |
|                                 |                                                                                                    |  |
|                                 |                                                                                                    |  |
|                                 |                                                                                                    |  |

### Cum se obține loghin-ul și parola de acces?

Pentru a obține loghin-ul și parola, este necesar să Vă adresați cu buletinul de identitate la orice <u>Casă teritorială de asigurări sociale sau la sediul central CNAS</u>

### Autentificare prin Mpass

Se realizează În prezența semnăturii mobile/electronice sau a buletinului de identitate electronic. Pentru a obține o semnătură mobilă, trebuie să contactați operatorul de telefonie mobilă (MoldCell sau Orange). Pentru a obține un USB token, trebuie să contactați STISC (semnatura.md). De asemenea, o semnătură electronică poate fi obținută contactând Serviciul Fiscal de Stat

### Auto-înregistrare

Pentru a vă înregistra independent în sistem, după completarea tuturor câmpurilor, trebuie să confirmați cererea dvs. de înregistrare la Casa teritorială de asigurări sociale

# 3. Obținerea valorii estimative a viitoarei pensii pentru limită de vîrstă

Pentru determinarea valorii estimative a viitoarei pensiei, accesați fila Calculul pensiei.

Stagiul de cotizare minim necesar pentru calcularea pensiei este **15 ani** dintre care **cel puțin 5 ani** declarați de angajator în contul personal din Registrul de stat al evidenței individuale în sistemul public al asigurărilor sociale.

- > Pentru a obține cuantumul pensiei calculat în baza datelor existente în contul DVS personal:
  - **1.** În caseta ,,Stagiul de cotizare realizat pînă la 01.01.1999" introduceți numărul de ani de stagiu de cotizare, realizați pînă la **1 ianuarie 1999.**
  - 2. Tastați butonul Calculați mărimea pensiei.

**Nota!** Stagiul de cotizare realizat până la 1 ianuarie 1999 include perioade de activitate confirmate prin: carnetul de muncă, livretul militar, diplomă de studii superioare la zi, adeverințe de naștere a copiilor.

Stagiul de cotizare și venitul mediu lunar asigurat valorizat realizat după 1 ianuarie 1999 se determină din datele existente în contul DVS personal.

În cazul în care, nu completați caseta menționată, cuantumul pensiei va fi calculat numai din datele existente în contul DVS personal (începând cu anul 1999) la data accesării e – serviciului.

- > Pentru a obține cuantumul pensiei potențiale, suplimentar introduceți:
  - **1.** În caseta "Stagiul potențial" numărul de ani de stagiu de cotizare potențial realizați pe viitor, și
  - **2.** În caseta "Salariul mediu lunar potențial" se indică valoarea potențială medie lunară a venitului realizat pe viitor.
  - 3. Tastați butonul Calculați mărimea pensiei.

| CNAS                                           |                                                                                                    | Rotaru Igor (Numă                                                  | r de Identificare: <b>0912345678912</b> / <u>Ieşire</u> <u>Ro</u> Ru                                                     |
|------------------------------------------------|----------------------------------------------------------------------------------------------------|--------------------------------------------------------------------|----------------------------------------------------------------------------------------------------|
| Cabinetul                                      | personal                                                                                                    |                                                                    |                                                                                                    |
| Contul meu<br>Calculul pensiei<br>Profilul meu | Calculul pensiei on-line<br>Stagiul de cotizare minim necesar pentru ca<br>contul personal din Registrul de stat al evid<br>"Calculator pensie") | alcularea pensiei este 15 ani,<br>Ienței individuale în sistemul j | , dintre care cel puțin 5 ani declarați de angajator în<br>public al asigurărilor sociale. <u>(Ghidul utilizatorului</u> |
|                                                | Stagiul de cotizare până la 01.01.1999 🖲                                                                                                    | 11                                                                 | ani                                                                                                    |
|                                                | Stagiul de cotizare după 01.01.1999                                                                                                    | 13,10                                                              | ani                                                                                                    |
|                                                | Stagiul total de cotizare                                                                                                    | 37,10                                                              | ani                                                                                                    |
|                                                | Venitul mediu lunar asigurat valorizat                                                                                                    | 8.500,00                                                           | lei                                                                                                    |
|                                                | Data pensionării                                                                                                    | 20.05.2034                                                         |                                                                                                    |
|                                                | Stagiul potențial                                                                                                    | 13                                                                 | ani                                                                                                    |
|                                                | Salariul mediu lunar potențial                                                                                                    | 8.500                                                              | lei                                                                                                    |
|                                                | Cuantumul pensiei                                                                                                    | 4.257,23                                                           | lei                                                                                                    |
|                                                | Calculați mărimea pensiei                                                                                                    |                                                                    |                                                                                                    |
|                                                |                                                                                                    |                                                                    |                                                                                                    |

În cazul în care persoana îndeplinește condițiile stipulate, sistemul afișează rezultatul solicitării.

În cazul în care persoana nu îndeplinește condițiile stipulate, sistemul definește următoarele statute ale solicitării:

- 1. Stagiul de cotizare total este mai puțin de 15 ani;
- 2. Nu se confirmă 5 ani stagiul de cotizare realizat după anul 1999;
- 3. Dreptul la pensie este realizat.

# ГИД ПО ИСПОЛЬЗОВАНИЮ ЭЛЕКТРОННОЙ УСЛУГИ "РАСЧЕТ ПЕНСИИ ON - LINE"

### 1. Определение и цель электронной услуги «Расчет пенсии онлайн»

Расчет пенсии онлайн представляет собой программное и технологическое решение, посредством которого в режиме онлайн, застрахованные лица, на основании данных персонально счета социального страхования, получают предположительную сумму будущей пенсии по возрасту. С целью обеспечения защиты персональных данных доступ к системе является авторизированным..

### 2. Регистрация / Вход в систему

Аутентификация пользователя в системе может производиться следующими способами:

- через Логин и Пароль
- через сервис **М-разs**
- через Саморегистрацию

| 童 CNAS                       | Ro <u>Ru</u> En                                                                                                    |
|------------------------------|----------------------------------------------------------------------------------------------------|
| Вход в систему Acces CPAS    |                                                                                                    |
|                              | Как получить логин и пароль?                                                                                                    |
| Логин                        | Для получения логина и пароля Вам необходимо обратиться с удостоверением                                                                                                    |
| Введите CPAS, IDNP или Email | личности в любую Территориальную кассу социального страхования (или центральный<br>офис НКСС)                                                                                                    |
| Пароль                       | Вход через Mpass                                                                                                    |
| Введите пароль 💿             | Осуществляется при наличии мобильной подписи. Чтобы получить мобильную подпись,<br>необходимо обратиться к оператору мобильной связи (MoldCell или Orange). Для<br>получения USB token необходимо обратиться в STISC (semnatura.md). Также<br>электронную подпись можно получить обратившись в Государственную Налоговую<br>Службу |
| или                          | Саморегистрация                                                                                                    |
| Войти в систему через Mpass  | Чтобы самостоятельно зарегистрироваться в системе, после заполнения всех полей<br>необходимо подтвердить свою заявку на регистрацию в Территориальной кассе<br>социального страхования                                                                                                    |
| Саморегистрация              |                                                                                                    |

### ГИД ПО ИСПОЛЬЗОВАНИЮ ЭЛЕКТРОННОЙ УСЛУГИ "РАСЧЕТ ПЕНСИИ ON - LINE"

#### Как получить логин и пароль?

Для получения логина и пароля Вам необходимо обратиться с удостоверением личности в любую <u>Территориальную кассу социального страхования (или центральный офис НКСС)</u>.

#### Вход через Mpass

Осуществляется при наличии мобильной подписи. Чтобы получить мобильную подпись, необходимо обратиться к оператору мобильной связи (MoldCell или Orange). Для получения USB token необходимо обратиться в STISC (semnatura.md). Также электронную подпись можно получить обратившись в Государственную Налоговую Службу /

#### Саморегистрация

Чтобы самостоятельно зарегистрироваться в системе, после заполнения всех полей необходимо подтвердить свою заявку на регистрацию в Территориальной кассе социального страхования.

### 3. Расчет размера предположительной будущей пенсии по возрасту

Для расчета размера предположительной будущей пенсии, откройте вкладку Расчет пенсии.

Для расчета пенсии необходимо иметь минимум **15 лет** общего стажа, из которых **не менее 5 лет** декларированы работодателем на персональный счет в Государственном регистре индивидуального учета в государственной системе социального страхования.

Для получения размера пенсии, на основании существующих данных на Вашем персональном счете:

- **1.** В поле "Страховой стаж до 1999" введите количество лет страхового стажа, реализованного до **1 января 1999**.
- 2. Нажмите на кнопку Рассчитать размер пенсии.

Заметка! Страховой стаж реализованный до 1 января 1999, включает в себя периоды деятельности, подтвержденные через: трудовую книжку, военный билет, диплом о высшем образовании на дневном отделении, свидетельство о рождении детей.

Страховой стаж и валоризированый среднемесячный застрахованный доход после 1 января 1999 определяются из существующих данных на Вашем персональном счете.

В случае, если не заполняете указанное поле, размер пенсии рассчитывается только из существующих данных на Вашем персональном счете на дату использования е - услуги.

- > Для получения размера потенциальной пенсии, **дополнительно** введите:
  - **1.** В поле «Планируемый дополнительный стаж» введите количество лет потенциального стажа, реализованного в будущем, и
  - **2.** В поле «Планируемый среднемесячный доход» введите размер потенциального среднемесячного заработка, реализованного в будущем.
  - 3. Нажмите на кнопку Рассчитать размер пенсии.

| Личный каб                                       | бинет                                                                                                    |                                                                    |                                                                                                    |
|--------------------------------------------------|----------------------------------------------------------------------------------------------------|--------------------------------------------------------------------|----------------------------------------------------------------------------------------------------|
| Мой лицевой счет<br>Расчет пенсии<br>Мой профиль | Расчет пенсии онлайн<br>Для расчета пенсии необходимо иметь<br>работодателем на персональный счет<br>социального страхования ( <u>Руководство</u> | минимум 15 лет обще<br>в Государственном рег<br>по расчету пенсии) | го стажа, из которых не менее 5 лет декларированы<br>истре индивидуального учета в государственной системе |
|                                                  | Страховой стаж до 01.01.1999 🖲                                                                                                    | 11                                                                 | лет                                                                                                    |
|                                                  | Страховой стаж после 01.01.1999                                                                                                    | 13,10                                                              | лет                                                                                                    |
|                                                  | Общий страховой стаж                                                                                                    | 37,10                                                              | лет                                                                                                    |
|                                                  | Подтвержденный среднемесячный<br>страховой доход                                                                                                  | 8 500,00                                                           | леев                                                                                                    |
|                                                  | Дата выхода на пенсию                                                                                                    | 20.05.2034                                                         |                                                                                                    |
|                                                  | Планируемый дополнительный стаж                                                                                                    | 13                                                                 | лет                                                                                                    |
|                                                  | Планируемый среднемесячный доход                                                                                                    | 8 500                                                              | леев                                                                                                    |
|                                                  | Размер пенсии                                                                                                    | 4 257,23                                                           | леев                                                                                                    |

В случае, когда лицо выполняет установленные условия, система отображает результат запроса.

В случае, когда лицо не выполняет установленные условия, система определяет следующие статусы обращения:

1. общий страховой стаж меньше 15 лет

2. не подтверждается 5 лет страхового стажа после 01.01.1999 года.

3. право на пенсию было реализовано.